Windows Server Migration tool Lab Instruction notes

- 1. Click on Next (bottom right hand corner)
- 2. Click on Manage
- 3. Click on Add Roles and Features
- 4. Click on Next on the Before you Begin screen
- 5. Click on Next to accept Role based or Feature Based Installation
- 6. Click on Next to accept the Server name
- 7. Click on Next to move from the Roles page to the Features page
- 8. Scroll all the way down by clicking on the highlighted arrow until you see Windows server migration tools
- 9. Click the check box to the left of Windows Server Migration Tools
- 10. Click on Next
- 11. Click on Install
- 12. After the installation has succeeded click on close to close the installation dialog box
- 13. To access the Migration Menu click on tools, click on Windows server migration Tools.

\*\*\*\*\*End of Lab\*\*\*\*\*